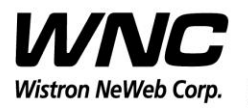

Subject: UMC-SKVM2 User Manual

REV: 1.2 PAGE 1 OF 26

# **UMC-SKVM2** User Manual

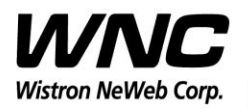

Subject: UMC-SKVM2 User Manual

REV: 1.2 PAGE 2 OF 26

## **Revision History**

| Issue Date | Version | Description          |
|------------|---------|----------------------|
| 2018/03/05 | 1.0     | Initial Issued       |
| 2018/07/09 | 1.1     | Update page 16,24,25 |
| 2018/07/20 | 1.2     | Update page 16,24    |
|            |         |                      |
|            |         |                      |
|            |         |                      |
|            |         | XV                   |
|            |         |                      |
|            |         |                      |

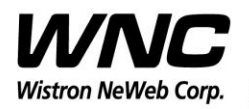

Subject: UMC-SKVM2 User Manual

## Contents

| 1. | Introduc  | ction                                            | 4    |
|----|-----------|--------------------------------------------------|------|
| 2. | Test Set  | up Configuration                                 | 5    |
|    | 2.1 I     | Power Supply and Debug Console Connection        | 5    |
|    | i.        | Top view of UMC-SKVM2                            | 5    |
|    | ii.       | Bottom view of UMC-SKVM2                         | 6    |
|    | iii.      | Interface board                                  | 7    |
|    | iv.       | Connection between interface board and UMC-SKVM2 | 8    |
|    | 2.2       | Antenna Connection                               | . 12 |
|    | 2.3 I     | Hardware Component Introduction                  | . 13 |
| 3. | LTE B1    | 3 Test and ZB Test                               | . 16 |
|    | 3.1 l     | Install Qualcomm USB driver                      | . 17 |
|    | 3.2 (     | Confirm the Qualcomm device                      | . 17 |
|    | 3.3 I     | Enter ADB shell                                  | . 18 |
|    | 3.4 2     | ZigBee Test Command                              | . 19 |
| 4. | Interface | es                                               | . 20 |
|    | 4.1 (     | Qualcomm HS-USB MDM Diagnostics 90B2 (COM port)  | . 20 |
|    | 4.2 0     | Qualcomm HS-USB WWAN Adapter 90B2                | 21   |
|    | 4.3 (     | Qualcomm HS-USB Modem 90B2                       | 21   |
| 5. | Federal   | Communication Commission Interference Statement  | . 23 |
| 6. | Append    | ix I                                             | . 26 |
|    |           |                                                  |      |

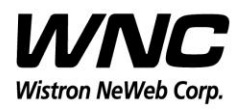

Subject: UMC-SKVM2 User Manual

### 1. Introduction

This User Manual of UMC-SKVM2 is to describe how to use the following sections for lab test by specific qualified engineers or technicians. Furthermore, this SMCC (Smart Metering Communication Card) is NOT intended for commercial use but designed as part of Smart Meter product which mainly provides 4G LTE WAN access. For the procedure of SMCC installation and set-up for testing and operating, the information is described as well in the following description.

#### FCC Interference Statement

This module complies with Part 15 of the FCC Rules. Operation is subject to the following two conditions: (1) This module may not cause harmful interference and (2) this module must accept any interference received, including interference that may cause undesired operation.

#### **Radiation Exposure Statement**

This module complies with FCC radiation exposure limits set forth for an uncontrolled environment. This module should be installed and operated with minimum distance of 20cm between radiator and human body.

Any changes or modifications not expressly approved by the party responsible for compliance could void the user's authority to operate the device.

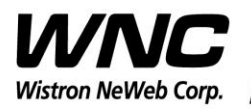

REV: 1.2 PAGE 5 OF 26

## 2. Test Setup Configuration

### 2.1 Power Supply and Debug Console Connection

i. Top view of UMC-SKVM2

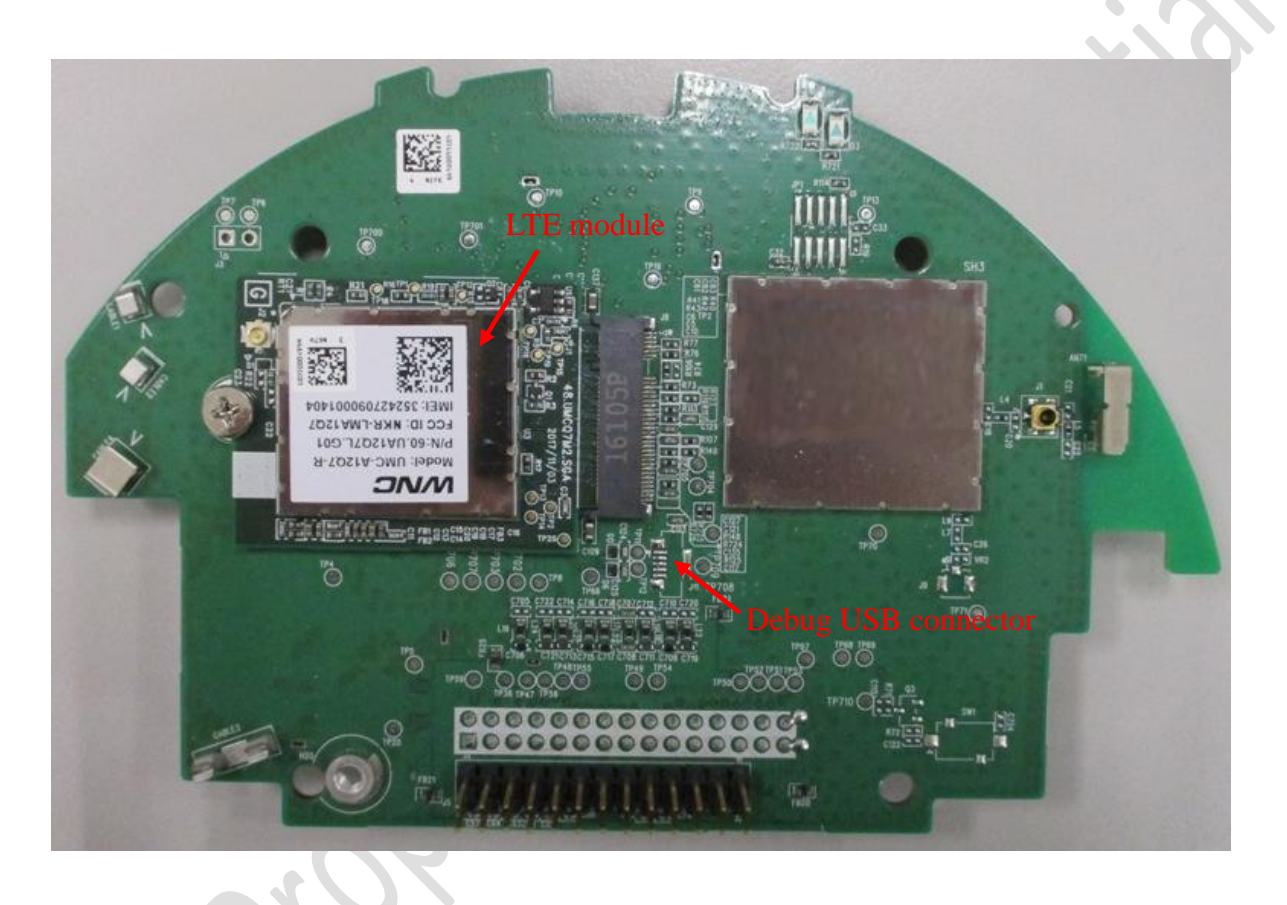

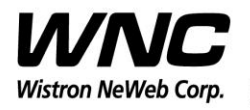

Subject: UMC-SKVM2 User Manual

REV: 1.2 PAGE 6 OF 26

#### ii. Bottom view of UMC-SKVM2

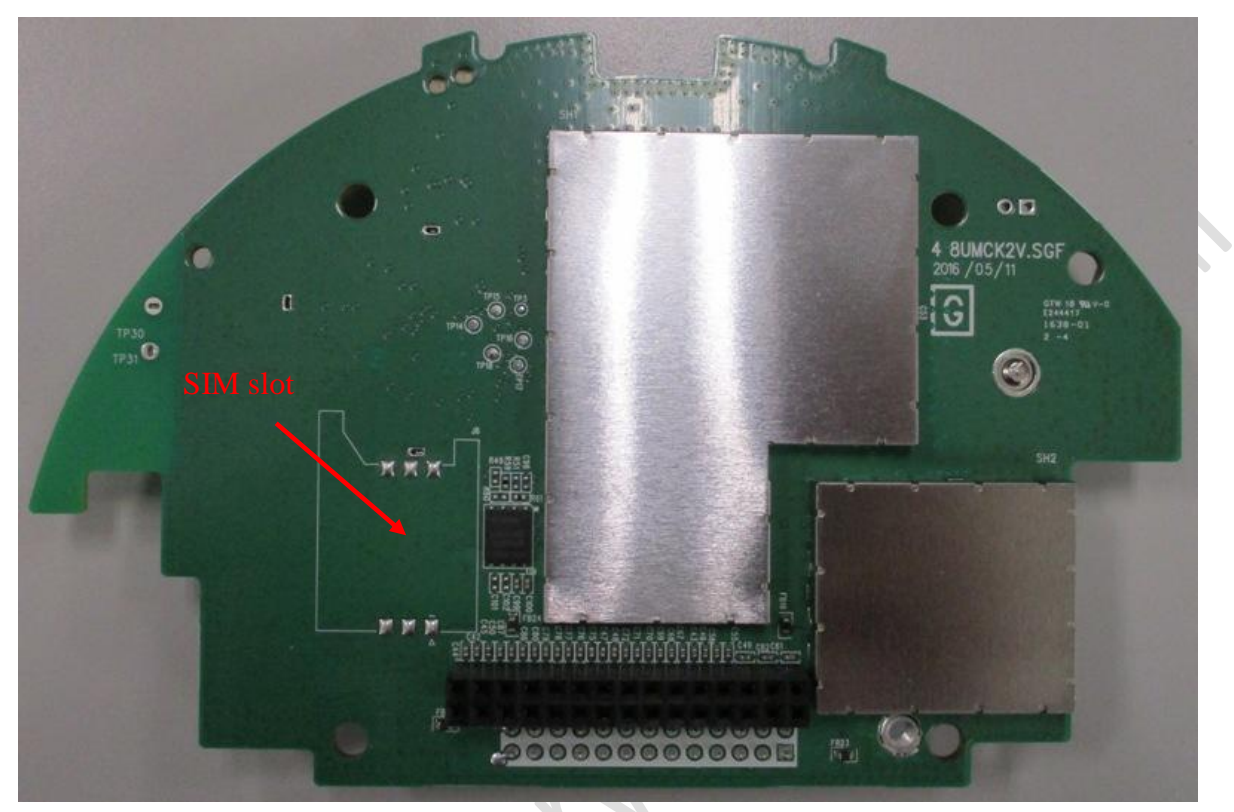

Make sure to insert the SIM card for LTE test.

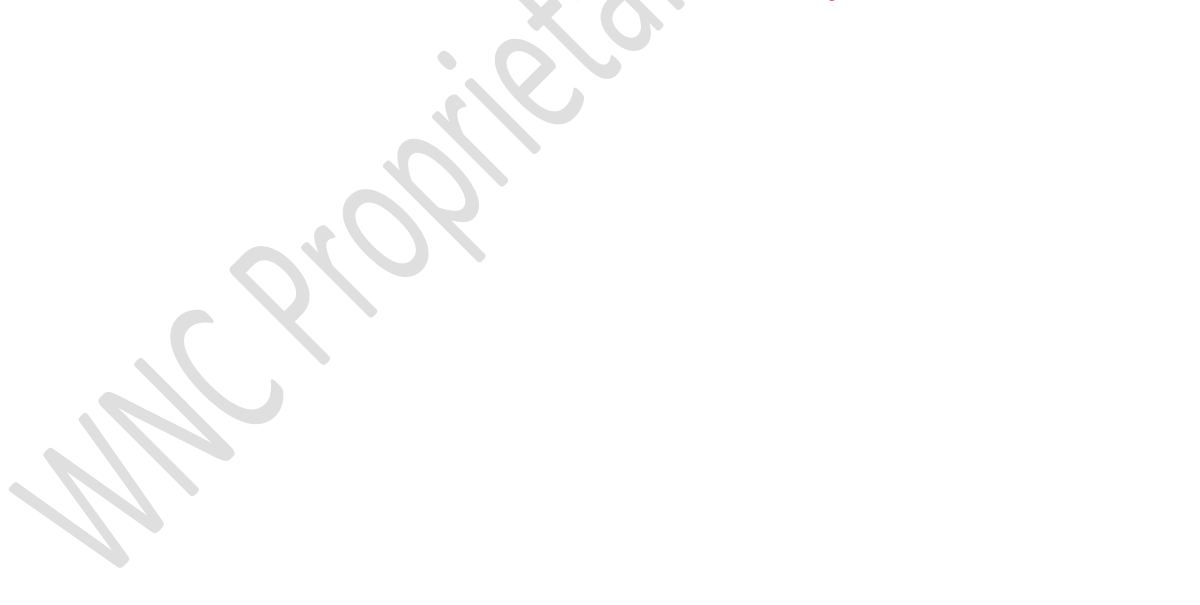

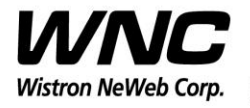

Subject: UMC-SKVM2 User Manual

REV: 1.2 PAGE 7 OF 26

#### iii. Interface board

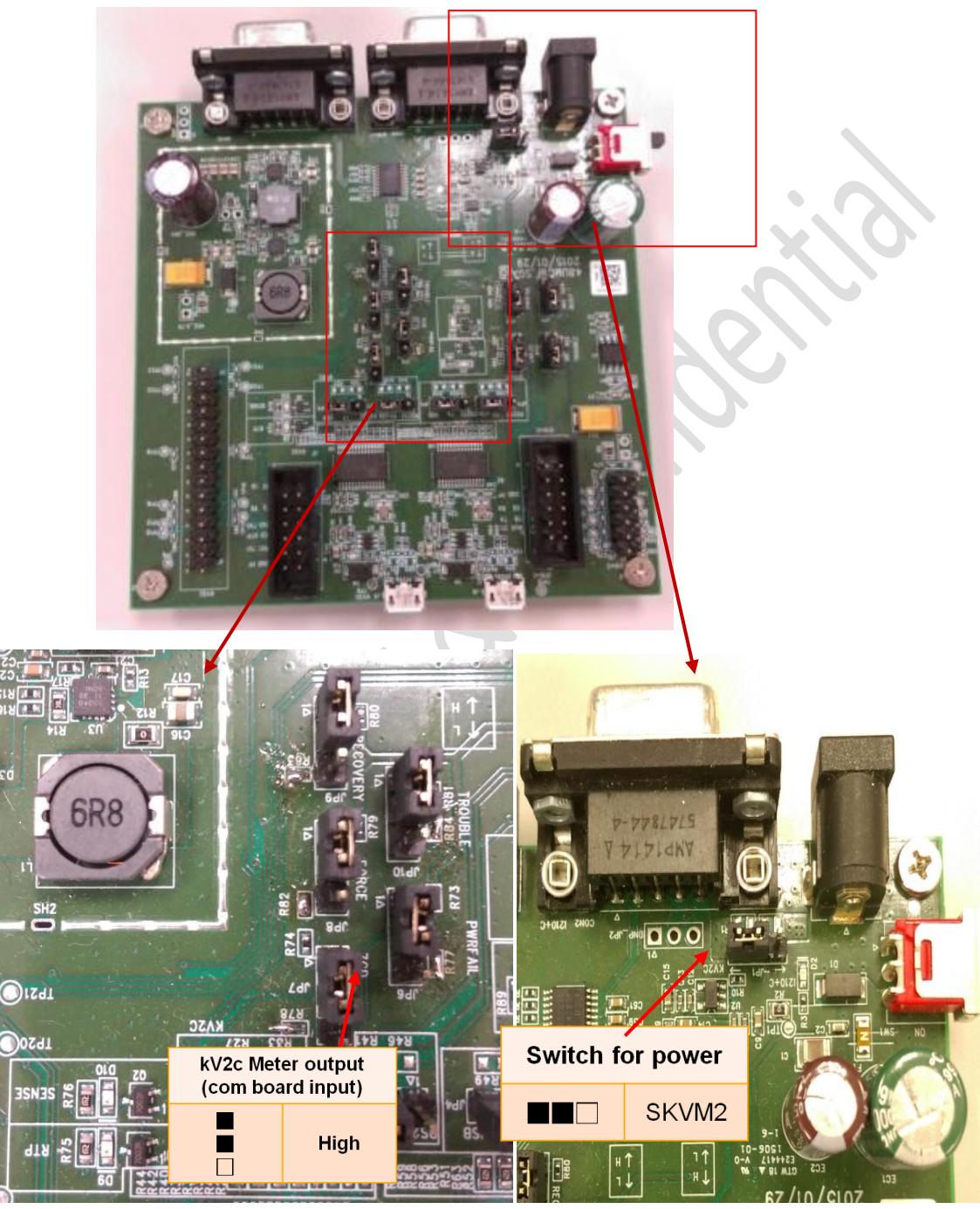

Make sure the jumpers are in right position.

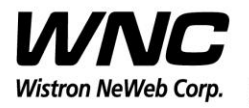

Subject: UMC-SKVM2 User Manual

REV: 1.2 PAGE 8 OF 26

### iv. Connection between interface board and UMC-SKVM2

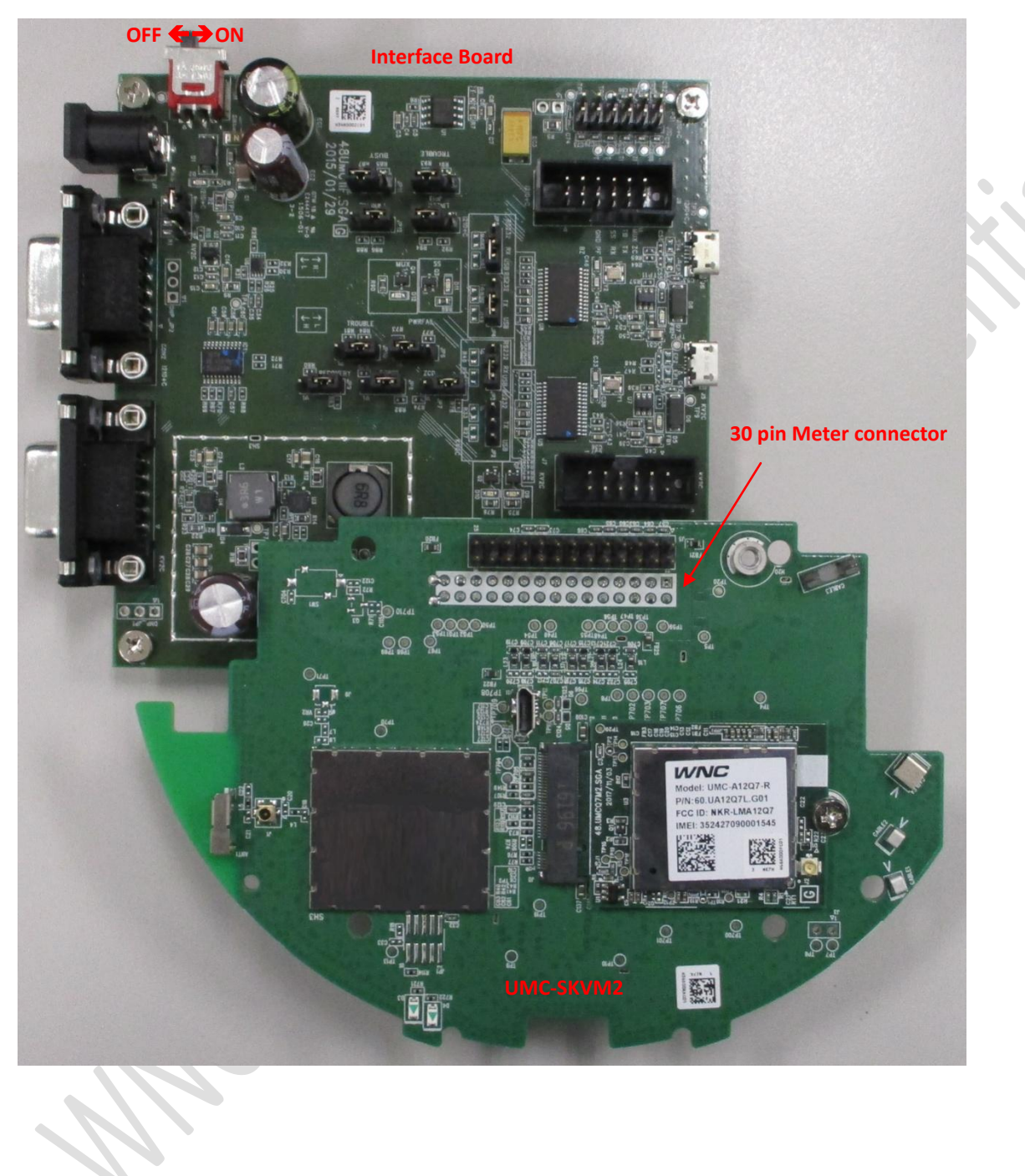

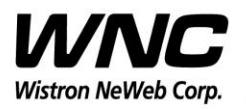

Subject: UMC-SKVM2 User Manual

REV: 1.2 PAGE 9 OF 26

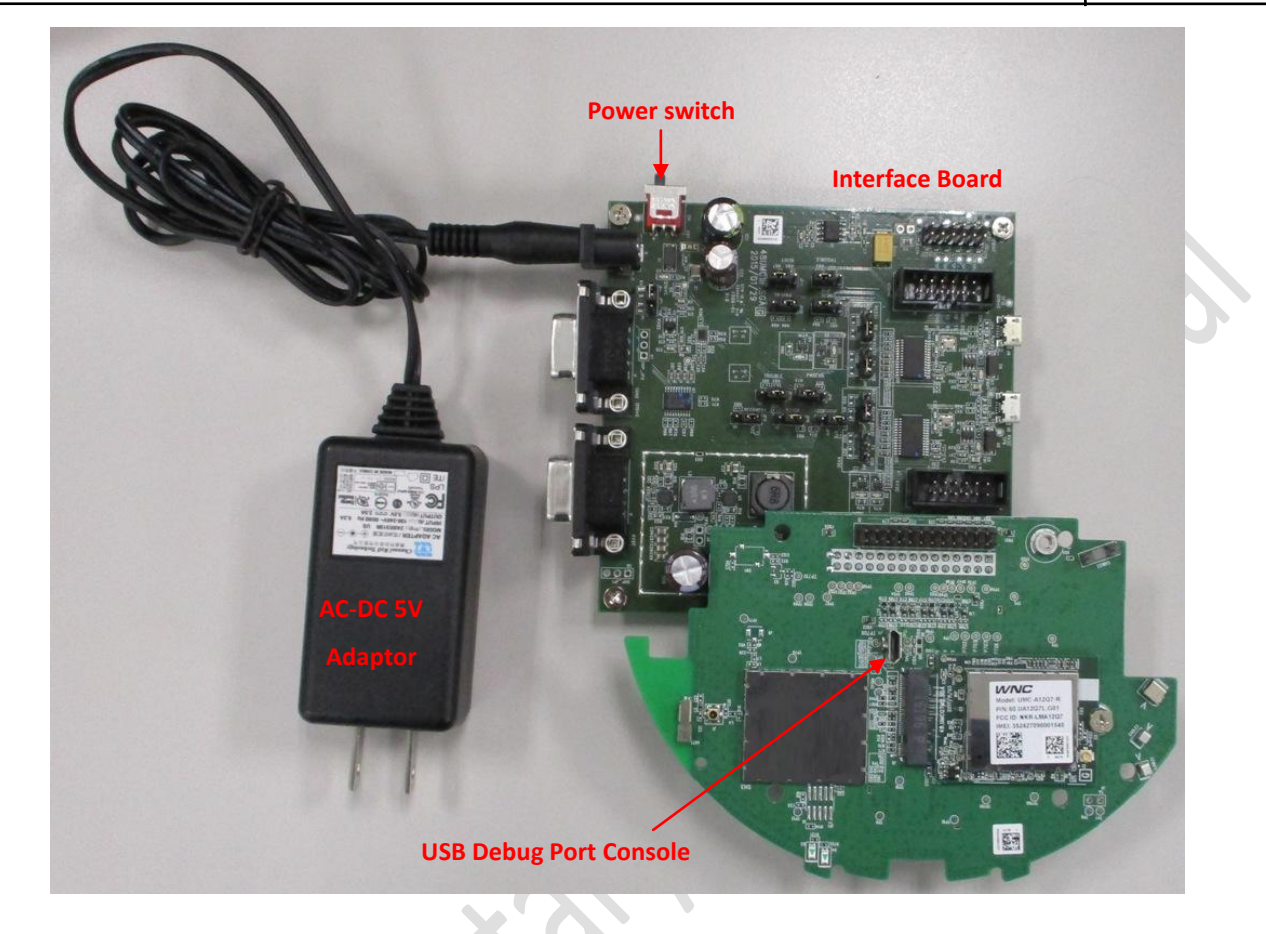

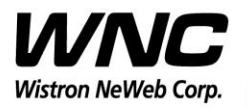

Subject: UMC-SKVM2 User Manual

REV: 1.2 PAGE 10 OF 26

Internal antenna

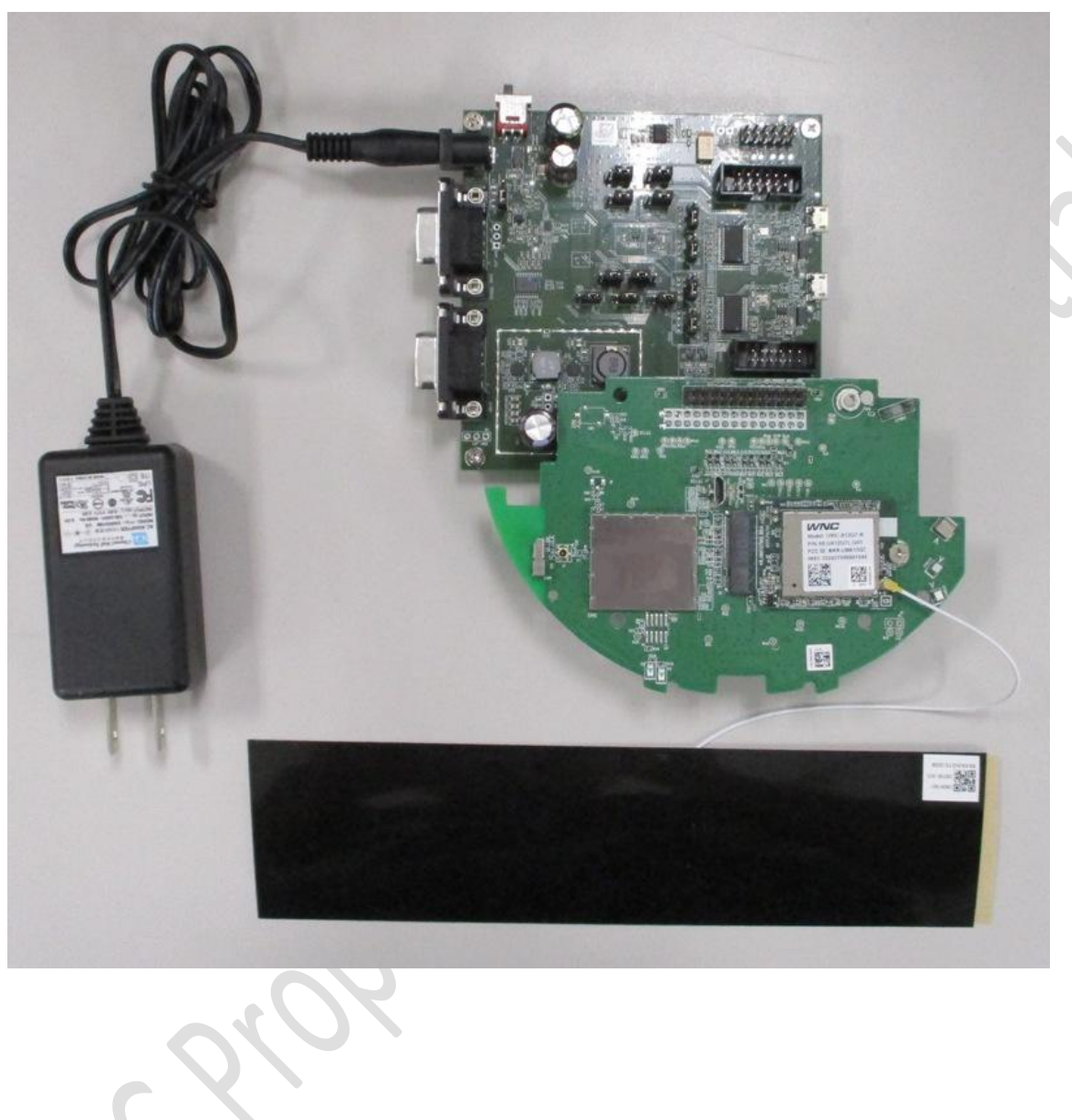

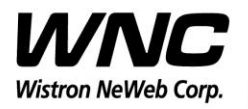

Subject: UMC-SKVM2 User Manual

REV: 1.2 PAGE 11 OF 26

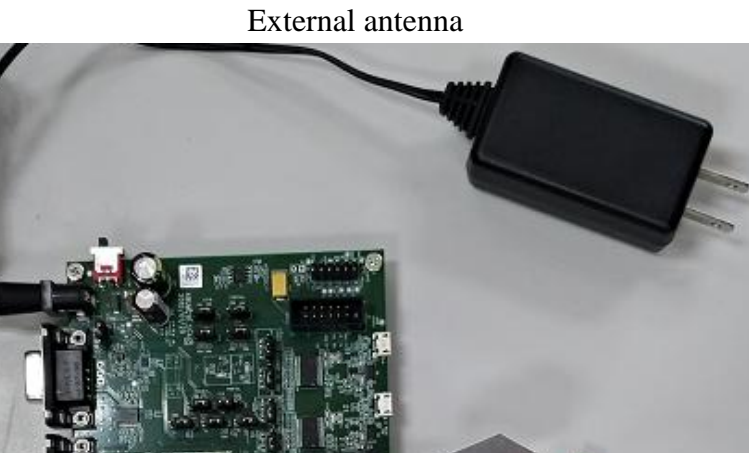

## **Power on Sequence:**

- I. Connect UMC-SKVM2 to interface board
- II. Attach AC-DC Adaptor & USB Debug Port Cable
- III. Turn on by the power switch
- IV. Wait for 20 seconds when system ready

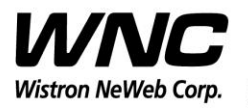

Subject: UMC-SKVM2 User Manual

REV: 1.2 PAGE 12 OF 26

#### 2.2 Antenna Connection

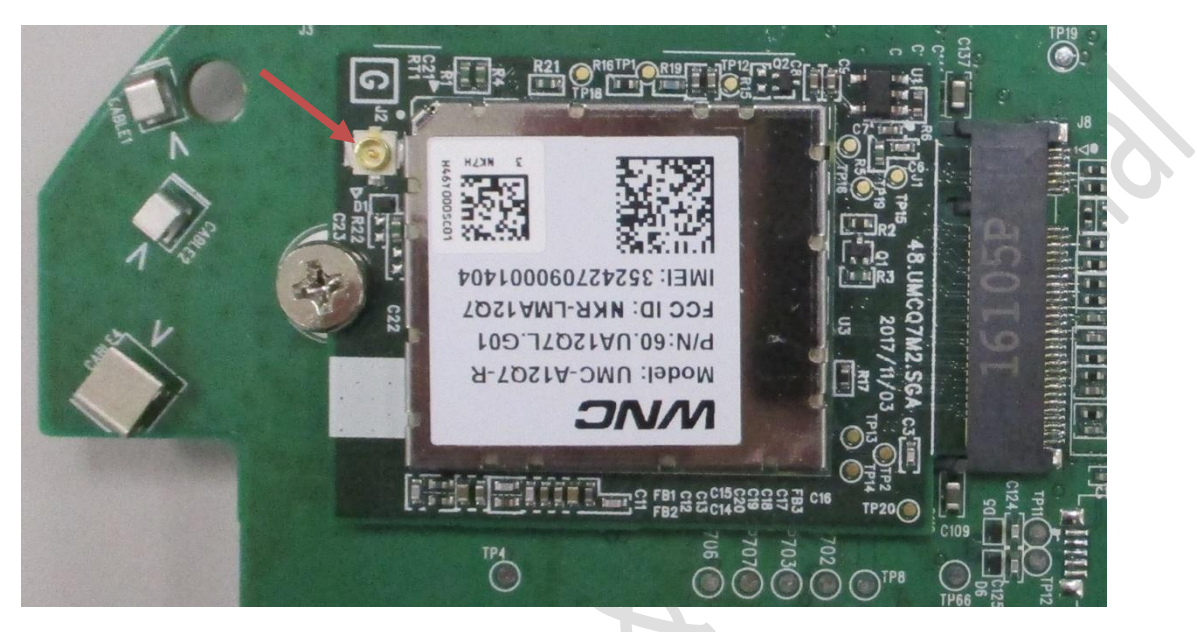

**Connect to LTE Antenna** 

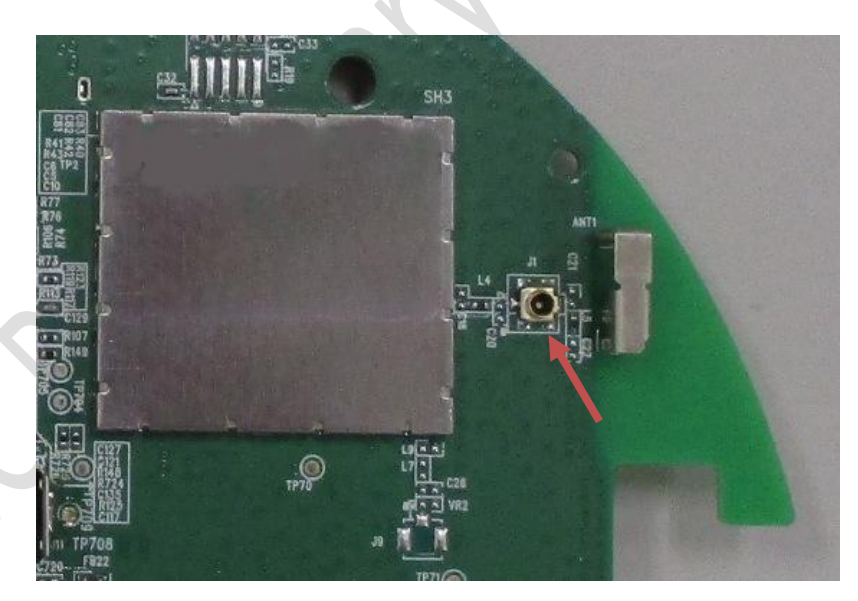

Connector for ZigBee conducted test

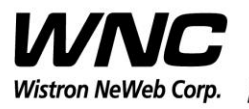

Subject: UMC-SKVM2 User Manual

REV: 1.2 PAGE 13 OF 26

### 2.3 Hardware Component Introduction

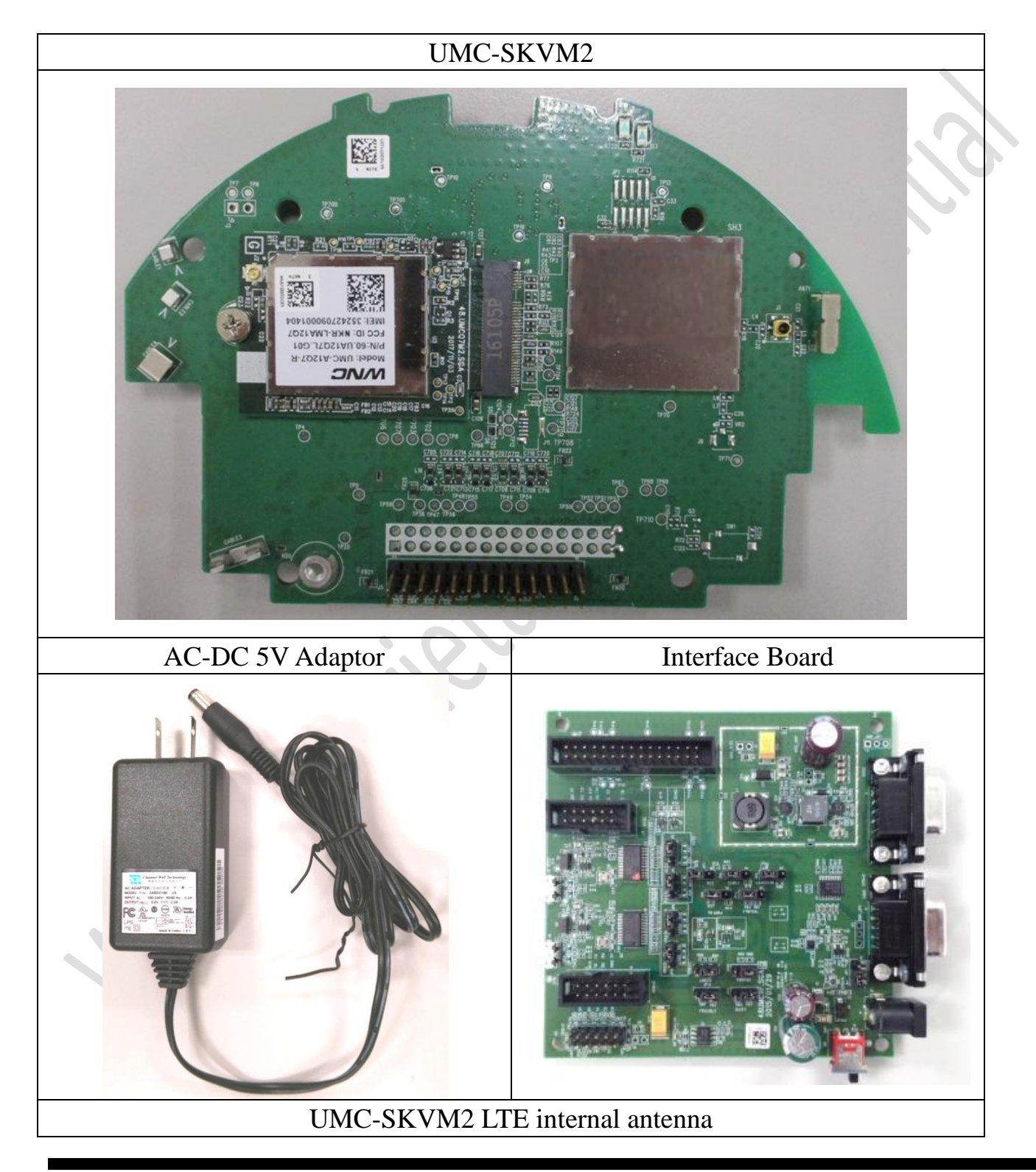

Wistron Neweb Corporation Proprietary & Confidential

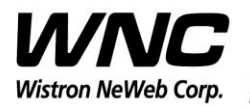

#### Subject: UMC-SKVM2 User Manual

REV: 1.2 PAGE 14 OF 26

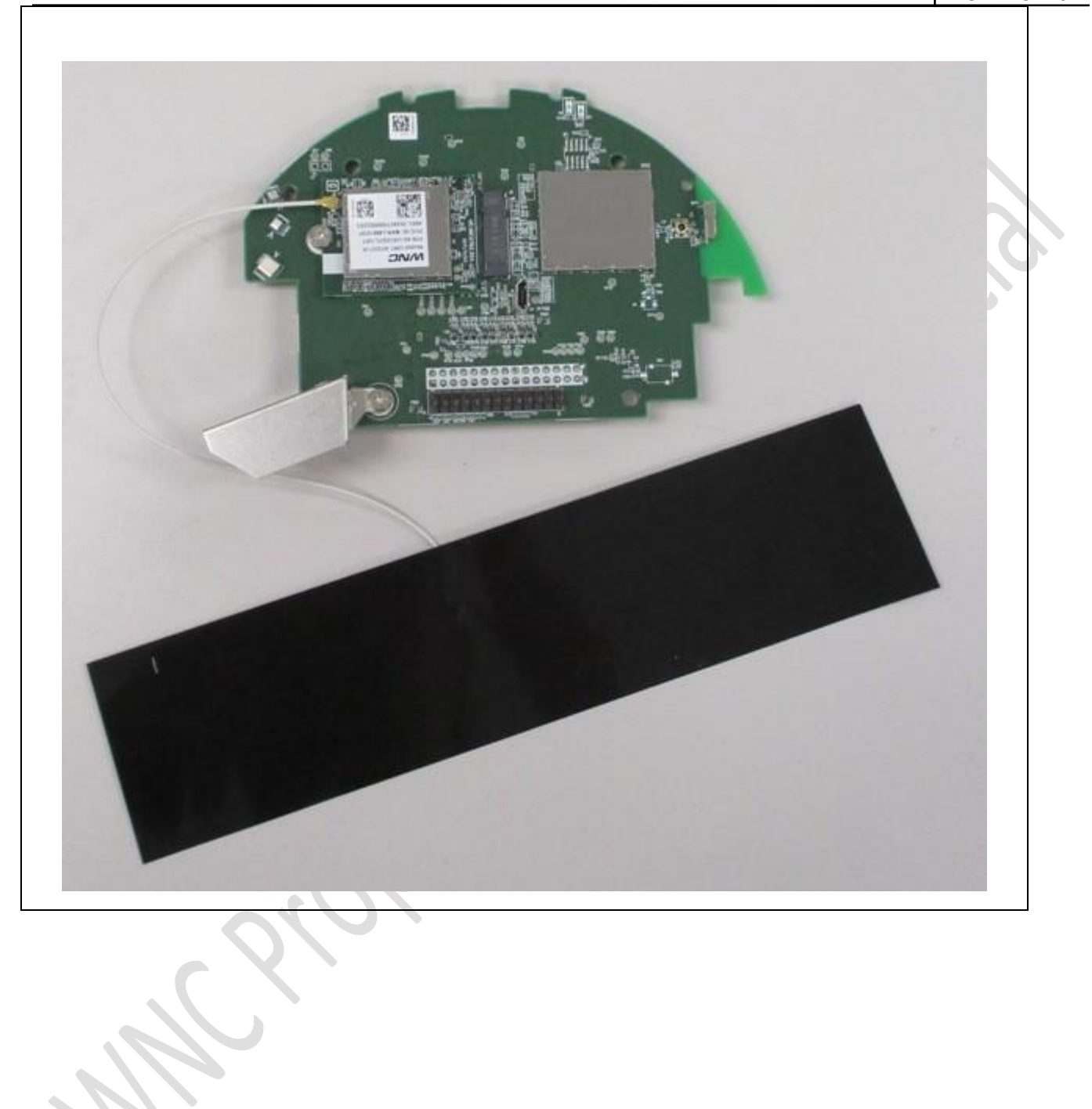

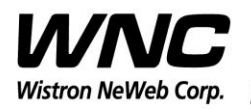

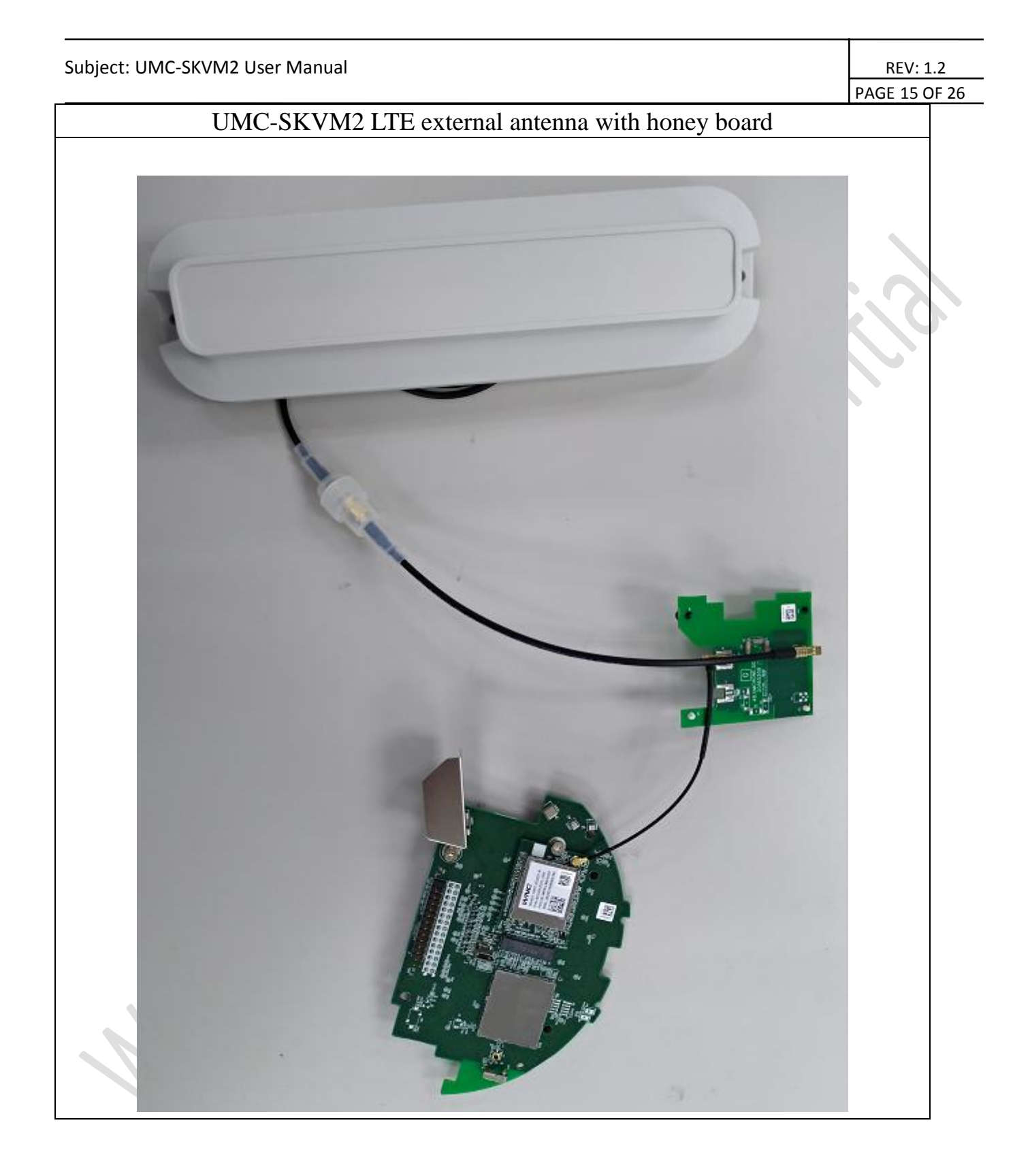

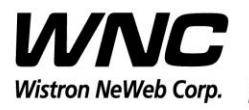

### **3. LTE B13 Test and ZB Test**

It is recommended to use Anritsu MT8821C for RF conductive tests.setc

In the field, please use Qualcomm tool, QXDM, and AT-command to control device and log device message.

For LTE radiation tests, the LTE antenna gain lists below.

- LTE internal Antenna (Mode A)
  - ♦ Band 13 Peak Gain: maximum antenna gain allowed is 2.74dBi
- LTE external Antenna (Mode B)
  - ♦ Band 13 Peak Gain: maximum antenna gain allowed is 1.66dBi

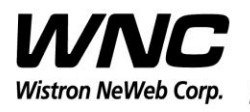

REV: 1.2 PAGE 17 OF 26

## 3.1 Install Qualcomm USB driver

Install the Qualcomm USB driver & ADB driver

### 3.2 Confirm the Qualcomm device

Confirm the Android Device "Android Comosite ADB interface"

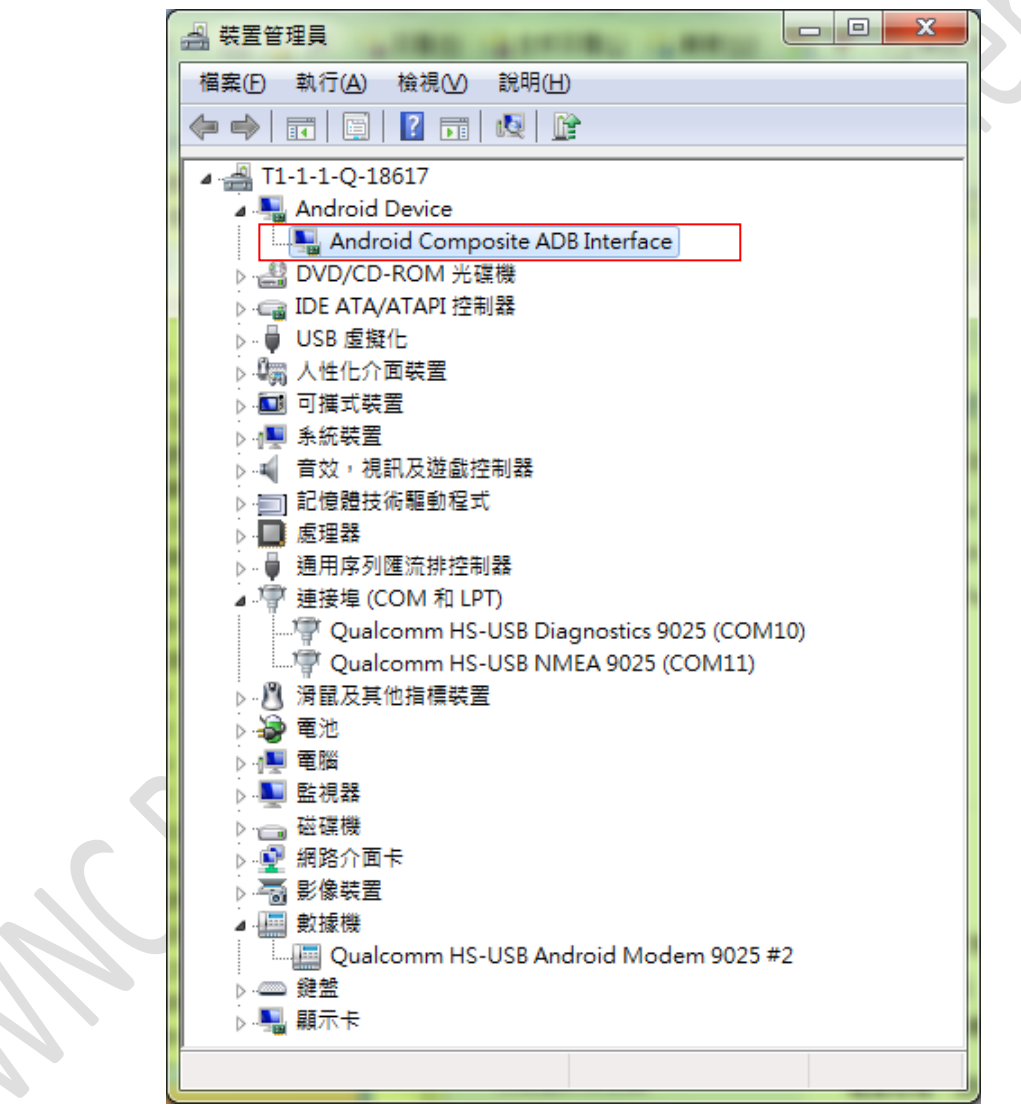

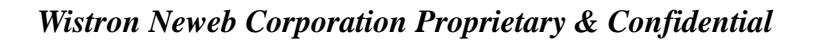

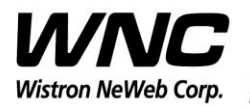

REV: 1.2 PAGE 18 OF 26

### 3.3 Enter ADB shell

Command in Command Prompt:

adb shell

Command in adb shell:

cat /etc/gridnet-release

● 系統管理員: C:\Windows\System32\cmd.exe - adb shell
D: \temp\Werison\M.2 card\GPIO tool\gpio\_tool\_20171103\gpio\_tool\_20171103\adb shell
\* daemon not running. starting it now on port 5037 \*
\* daemon started successfully \*
/ # cat /etc/gridnet-release
cat /etc/gridnet-release
4.5.3-D-20180109:192304-g53acff6
/ #

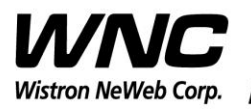

Subject: UMC-SKVM2 User Manual

REV: 1.2 PAGE 19 OF 26

## 3.4 ZigBee Test Command

| P COM35 - PuTTY                                   | Enter Zigbee control mode:       |
|---------------------------------------------------|----------------------------------|
| ŧ^                                                | ember-mfstool                    |
| <pre># ember-mfgtool</pre>                        |                                  |
| Reset (0x0B) : SOFTWARE                           |                                  |
| ezspinit passed                                   | Set mfg start:                   |
| setting GPIO portPin = 3; $cfg = 1$ ; $out = 0$   |                                  |
| mfg start 1                                       | mfg start 1                      |
| mfglib start (01), status 0x00                    |                                  |
|                                                   | Freq. channel setting:           |
| MFG RX 0001 pkts                                  | mfg channel set 11               |
| • 41 88 64 36 12 FF FF BA DC 09 12 FC FF BA DC 01 | Channel Lamer 11 > CU11          |
| : D3 5B A4 09 00 00 A3 22 00 28 71 01 00 00 5B A4 | Channel Low : 11 -> CH11         |
| : 09 00 00 A3 22 00 00 89 F1 97 25 F5 FE 2B CE 62 | Channel Mid : 18 -> CH18         |
| : CE 36                                           | Channel High $\cdot 25 > CU25$   |
|                                                   | Channel High . 23 -> CH25        |
| MFG RX 0001 pkts                                  |                                  |
| : 41 88 EF CD CA FF FF 00 00 09 12 FC FF 00 00 01 | Power level/mode setting.        |
| : F7 01 90 78 56 34 12 DB 00 28 05 14 00 00 01 90 | i over level mode setting.       |
| : 78 56 34 12 DB 00 00 CC C3 E4 D1 D3 C6 7D DA    | mfg power set -3 mode 2          |
| mfg channel set 11                                |                                  |
| mfg set channel to 0x0B, status 0x00              |                                  |
|                                                   | Single tone output:              |
| MFG BX 0007 pkts                                  | mfg tone start                   |
| first packet: 1gi FC, rssi B1, 1en 33             |                                  |
| : 41 88 65 36 12 FF FF BA DC 09 12 FC FF BA DC 1E |                                  |
| : D4 5B A4 09 00 00 A3 22 00 28 72 01 00 00 5B A4 | Single tone output stop:         |
| : 09 00 00 A3 22 00 00 16 BA 15 A9 A6 65 DB E2 03 | mfa tona ston                    |
| : AF 3E C4                                        | mjg ione siop                    |
| mfg set power to 0xFD, mode 0x02, status 0x00     |                                  |
| ······································            | Modulation signal output:        |
| mfg stream start                                  |                                  |
| start stream 0x00                                 | mfg stream start                 |
| mfg stream stop                                   |                                  |
| stop stream 0x00                                  | Modulation signal output stop :  |
|                                                   | Wiodulation signal output stop : |
|                                                   | mfg stream stop                  |
| MFG RX 0003 pkts                                  |                                  |
| · 41 88 F3 CD CA FF FF 00 00 09 12 FC FF 00 00 1F |                                  |
| : F9 01 90 78 56 34 12 DB 00 28 09 14 00 00 01 90 | Exit:                            |
| : 78 56 34 12 DB 00 00 A4 7D 57 D2 61 AE A5 BD E9 | < <i>Ctrl</i> >+< <i>X</i> >     |
| : 2C FE 66                                        |                                  |
| ^C#                                               | <enter></enter>                  |
|                                                   |                                  |

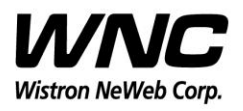

REV: 1.2 PAGE 20 OF 26

### 4. Interfaces

This SMCC offers following interfaces to communicate with module. Before using USB emulated ports, it requires to install the Qualcomm's USB driver on your windows PC in advance. After driver installation is finished, device manager will show below USB emulated COM ports.

### 4.1 Qualcomm HS-USB MDM Diagnostics 90B2 (COM port)

This port is created for modem debugging purpose and used by Qualcomm PC tools to communicate with the module. Qualcomm's tool is protected by Qualcomm License.

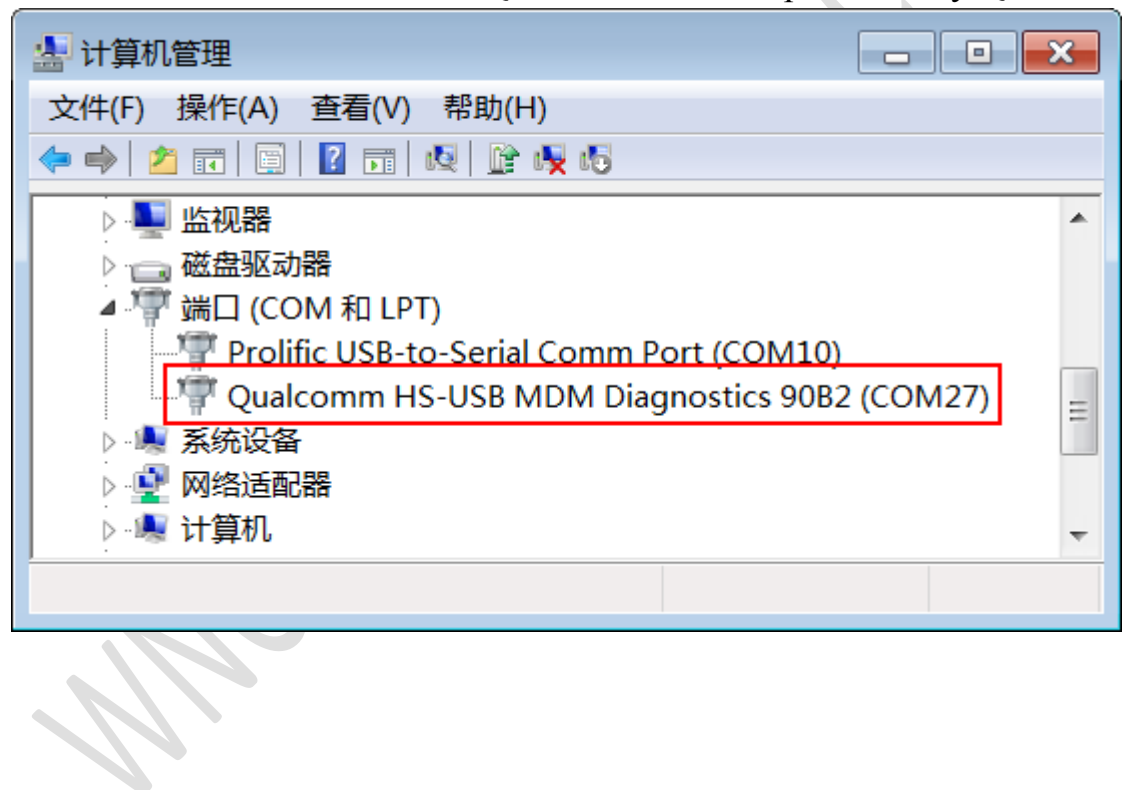

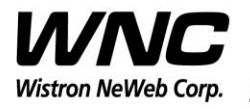

REV: 1.2 PAGE 21 OF 26

### 4.2 Qualcomm HS-USB WWAN Adapter 90B2

This port is created as a virtual network interface which could be used by PC to connect with Internet.

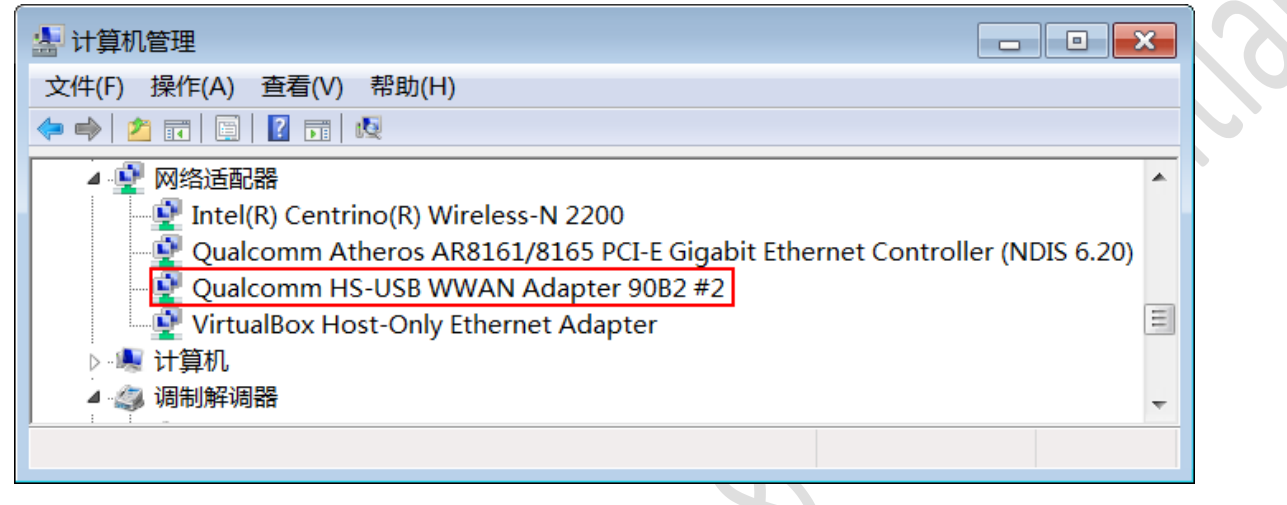

#### 4.3 Qualcomm HS-USB Modem 90B2

This port is also called as modem port. Testers could use PC terminal tool to connect with the port and send AT commands to control modem directly.

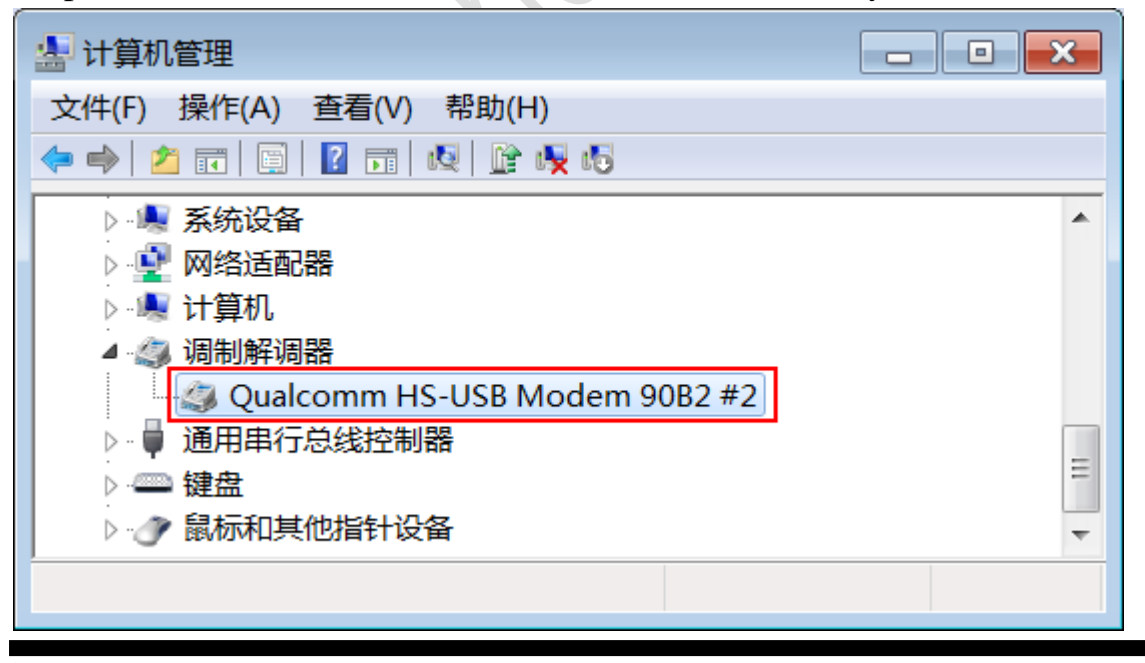

Wistron Neweb Corporation Proprietary & Confidential

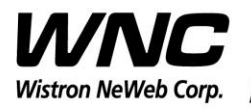

| Subject: UMC-SKVM2 User Manual                                                                                                    |               |  |  |  |
|----------------------------------------------------------------------------------------------------|---------------|--|--|--|
|                                                                                                    | PAGE 22 OF 26 |  |  |  |
| ★     甘算机管理     文件(F) 操作(A) 查看(V) 帮助(H)     承征 VGA 图形适配器     杨症 VGA 图形适配器     杨症 VGA 图形适配器     敬信 WGA 图形适配器     敬信 WGA POIL     敬信 WGA POIL     敬信 WGA POIL     敬信 WGA POIL     敬信 WGA POIL     敬信 WGA POIL     敬信 WGA POIL     敬信 POIL     敬信     敬信 POIL     敬信 POIL     敬信 POIL     敬信 POIL     敬信 POIL     敬信 POIL     敬信 POIL     敬信 POIL     敬信 POIL     敬信 POIL     敬信 POIL     敬信 POIL     敬信 POIL     敬信 POIL     敬信 POIL     敬信 POIL     敬信 POIL     敬信 POIL     敬信     敬信 POIL     敬信     敬信     敬信 POIL     敬信     敬信 POIL     敬信     敬信 | PAGE 22 OF 26 |  |  |  |
|                                                                                                    |               |  |  |  |
|                                                                                                    |               |  |  |  |

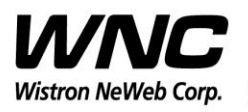

### 5. Federal Communication Commission Interference

### Statement

This device complies with Part 15 of the FCC Rules. Operation is subject to the following two conditions: (1) This device may not cause harmful interference, and (2) this device must accept any interference received, including interference that may cause undesired operation.

This equipment has been tested and found to comply with the limits for a Class B digital device, pursuant to Part 15 of the FCC Rules. These limits are designed to provide reasonable protection against harmful interference in a residential installation. This equipment generates, uses and can radiate radio frequency energy and, if not installed and used in accordance with the instructions, may cause harmful interference to radio communications. However, there is no guarantee that interference will not occur in a particular installation. If this equipment does cause harmful interference to radio or television reception, which can be determined by turning the equipment off and on, the user is encouraged to try to correct the interference by one of the following measures:

- Reorient or relocate the receiving antenna.
- Increase the separation between the equipment and receiver.
- Connect the equipment into an outlet on a circuit different from that to which the receiver is connected.
- > Consult the dealer or an experienced radio technician for help.

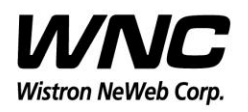

Subject: UMC-SKVM2 User Manual

#### FCC Caution:

- Any changes or modifications not expressly approved by the party responsible for compliance could void the user's authority to operate this equipment.
- This transmitter must not be co-located or operating in conjunction with any other antenna or transmitter.

#### **Radiation Exposure Statement:**

This equipment complies with FCC radiation exposure limits set forth for an uncontrolled environment. This equipment should be installed and operated with minimum distance 20cm between the radiator & your body.

This device is intended only for OEM integrators under the following conditions:

1) The antenna must be installed such that 20 cm is maintained between the antenna and users, and the maximum antenna gain allowed for use with this device is +2.74 dBi with internal antenna and +1.66 dBi with external antenna.

2) The transmitter module may not be co-located with any other transmitter or antenna.

As long as 2 conditions above are met, further transmitter test will not be required. However, the OEM integrator is still responsible for testing their end-product for any additional compliance requirements required with this module installed.

#### **IMPORTANT NOTE:**

In the event that these conditions cannot be met (for example certain laptop configurations or co-location with another transmitter), then the FCC authorization is no longer considered valid and the FCC ID cannot be used on the final product. In these circumstances, the OEM integrator will be responsible for re-evaluating the end product (including the transmitter) and obtaining a separate FCC authorization.

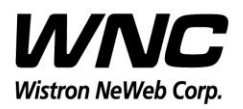

Subject: UMC-SKVM2 User Manual

REV: 1.2 PAGE 25 OF 26

#### **End Product Labeling:**

This transmitter module is authorized only for use in device where the antenna may be installed such that 20 cm may be maintained between the antenna and users. The final end product must be labeled in a visible area with the following: "Contains FCC ID: NKR-CB1GSKVM2. The grantee's FCC ID can be used only when all FCC compliance requirements are met.

#### Manual Information to the End User:

The OEM integrator has to be aware not to provide information to the end user regarding how to install or remove this RF module in the user's manual of the end product which integrates this module. The end user manual shall include all required regulatory information/warning as show in this manual.

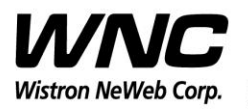

REV: 1.2 PAGE 26 OF 26

## 6. Appendix I

### **Environmental Setup**

1. Windows 7 x64

The environment setup was tested on Windows 7 x64 successfully.

#### 2. USB driver

QUD.WIN.1.1 Installer will be needed to be installed for the following ports:

- Qualcomm HS-USB MDM Diagnostics 90B2
- Qualcomm HS-USB MDM WWAN Adapter 90B2
- Qualcomm USB Composite Device 90B2
- QDSS Data 90B2
- Qualcomm HS-USB Modem 90B2
- 3. ADB driver

http://adbdriver.com/

4. ADB shell